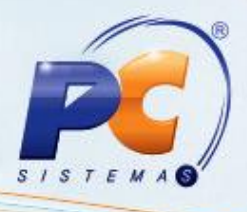

## Apresentação

O processo de comissão por metas é realizado na rotina **2308 – Comissão Farma-Hospitalar**, permitindo o pagamento de metas e apuração dos resultados de RCA's e tele-operadores para pagamentos de prevenções, sem necessidade de utilizar planilhas e relatórios auxiliares para realização de pagamento.

Esse tutorial orienta o usuário a realizar o pré-cadastro de premiação, cadastrar metas, apurar premiação e emitir extrato completo de premiação.

### Abaixo, descrição da criação e das últimas alterações efetuadas no documento.

|            |        | Tabela de Alterações |
|------------|--------|----------------------|
| Data       | Versão | Descrição            |
| 01/02/2016 | v.1.0  | Criação do documento |

## 1. Procedimentos iniciais

Para utilizar o processo de premiação por meta são necessários os seguintes procedimentos iniciais:

- Atualizar a rotina:
  - ✓ 2308 Comissão Farma-Hospitalar, versão 23.36.04 ou superior;
- Liberar acesso às permissões na rotina 530 Permitir Acesso à Rotina:
  - ✓ 24 Permitir Acesso Opção Meta Premiação
  - 28 Permitir Acesso Opção Extrato Completo de Metas de Premiação
  - ✓ 32 Permitir Acesso Opção Pré-Cadastro de Premiações
  - ✓ 36 Permitir Acesso Opção Apurar Premiação de Vendedores

© Todos os direitos reservados. - PC Sistemas - v. 1.0

Data: 01/02/2016

Página 1 de 10

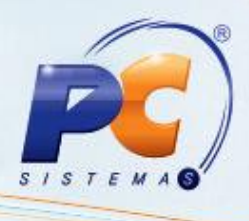

## 2. Realizar o Pré-Cadastro de Premiações

Para realizar o processo pré-cadastro de premiações, efetue os seguintes procedimentos:

- 2.1 Acesse a rotina 2308 Comissão Farma-Hospitalar;
- 2.2 Selecione a opção Premiação de Vendedores por Tipo de Consultor em seguida clique o botão próximo;

| 2308 - Comissão Farma-Hospitalar<br><sup>Winthor - PC Sistemas</sup>                                                                               |                    | <b>Z</b> - <b>X</b> |
|----------------------------------------------------------------------------------------------------|--------------------|---------------------|
| O que deseja fazer?<br>Selecione uma das opções e clique em "Próximo" para continuar.<br>(As opções habilitadas dependerão do seu nível de acesso) |                    |                     |
|                                                                                                    |                    |                     |
| 🔿 Comissão de RCA's por Linha                                                                                                    |                    |                     |
| Redução de Comissão de RCA's                                                                                                    |                    |                     |
| 🔿 Reprocessamento da Comissão de RCA's                                                                                                    |                    |                     |
| O Premiação e Comissão Complementares                                                                                                    | (5                 |                     |
| 🔿 Comissão do Televendas                                                                                                    |                    |                     |
| 🔿 Comissão por Propaganda                                                                                                    |                    |                     |
| 🔿 Comissão Compartilhada de RCA's                                                                                                    |                    |                     |
| Percentuais de Comissão por Cliente                                                                                                    |                    |                     |
| 🔿 Comissão de RCA's por Ramo de Atividade                                                                                                    |                    |                     |
| Premiação de Vendedores por Tipo de Consultor                                                                                                    |                    |                     |
|                                                                                                    |                    |                     |
|                                                                                                    | < <u>A</u> nterior | Próximo > Sair      |

2.3 Selecione a opção Pré-Cadastro de Premiações em seguida clique o botão Próximo;

| 308 - Comissão Farma-Hospitalar<br>inthor-PC Sistemas                                                                |                                          |
|----------------------------------------------------------------------------------------------------|------------------------------------------|
| que deseja fazer?<br>ecione uma das opções e clique em "Próximo" para continuar                                      |                                          |
| <ul> <li>Cadastros Básicos (Parametrizações)</li> <li>Configurar Extrato</li> </ul>                                  |                                          |
| Pré-Cadastro de Premiações     Abertura de Novo Período de Apuração de Premiação     Cadastrar de Metas de Premiação |                                          |
| 🔿 Apurar Premiação                                                                                                   |                                          |
| 🔿 Extrato Completo da Premiação                                                                                      |                                          |
| <ul> <li>Fechamento de Período de Premiação</li> <li>Cancelar Período de Apuração de Premiação</li> </ul>            |                                          |
| Inicio                                                                                                    | < <u>A</u> nterior <u>Próximo</u> > Sair |
| ervados. – PC Sistemas – v. 1.0                                                                                      | Data: 01/02/2016                         |

Página 2 de 10

© Todos os direitos reservados. - PC Sistemas - v. 1.0

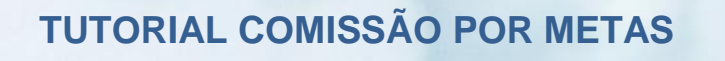

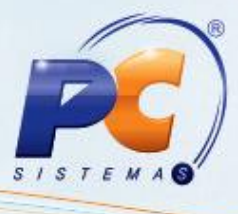

2.4 Informe a filial no campo Selecione a Filial em seguida clique o botão Pesquisar;

| 2308 - Comissão Farma-Hospitalar<br>Winthor-PC Sistemas | ■ _ □ × |
|---------------------------------------------------------|---------|
| PRÉ-CADASTRO DE PREMIAÇÕES 👸                            |         |
| Selecione a Filial: TODAS AS FILIAIS                    |         |
| Não existem registros a serem mostrados                 |         |
| Exportar para Excel                                     |         |
|                                                         | Voltar  |

2.5 Preencha os campos Faturamento, Positivação Clientes, Mix, Desconto Médio e Fornecedores Foco conforme necessidade;

| elecione a Filia |              |             |             |                      | Mariyoes 🔁 |                |                   |
|------------------|--------------|-------------|-------------|----------------------|------------|----------------|-------------------|
|                  | I: TODAS A   | S FILIAIS   |             | ▼ 🔎 Pes              | quisar     |                |                   |
| ID Faixa F       | aixa Inicial | Faixa Final | Faturamento | Positivação Clientes | MIX        | Desconto Médio | Fornecedores Foco |
| Tipo Consult     | or:1-JUNI    | OR          |             |                      |            |                |                   |
| 1                | 2,00%        | 80,00%      | /           |                      |            |                |                   |
| 2                | 3,00%        | 90,00%      |             |                      |            |                |                   |
| 3                | 90,01%       | 99.999,00%  |             | ·                    |            |                |                   |
| 4                | 1,00%        | 79,00%      |             | L                    |            |                |                   |
| Tipo Consult     | or:2-PLEN    | 0           |             |                      |            |                |                   |
| 1                | 2,00%        | 80,00%      |             |                      |            |                |                   |
| 2                | 3,00%        | 90,00%      |             |                      |            |                |                   |
| 3                | 90,01%       | 99.999,00%  |             | ·                    |            |                |                   |
| 4                | 1,00%        | 79,00%      |             | L                    |            |                |                   |
| Tipo Consult     | or: 3 - SENI | OR          |             |                      |            |                |                   |
| 1                | 2,00%        | 80,00%      |             | L                    |            |                |                   |
| 2                | 3,00%        | 90,00%      |             | ·                    |            |                |                   |
| 3                | 90,01%       | 99.999,00%  |             | ·                    |            |                |                   |
| 4                | 1,00%        | 79,00%      |             | L                    |            |                |                   |
| Tipo Consult     | or:4-TELE    | VENDAS      |             |                      |            |                |                   |
| 1                | 5,00%        | 60,00%      |             |                      |            |                |                   |
| 2                | 60,01%       | 85,00%      |             |                      |            |                |                   |
| 3                | 85,01%       | 92,00%      |             |                      |            |                |                   |
| 4                | 92,01%       | 99.999,00%  |             |                      |            |                |                   |
| 5                | 1,00%        | 59,00%      |             | L                    |            |                |                   |
| _                |              |             |             |                      |            |                |                   |
|                  |              |             |             |                      |            |                |                   |

#### **Observações:**

- Os campos citados acima define o valor a ser pago ao vendedor se atingir a meta, conforme a Faixa Inicial e Faixa Final;
- Caso queira salvar a planilha clique o botão Exportar para Excel;

© Todos os direitos reservados. - PC Sistemas - v. 1.0

Data: 01/02/2016

Página 3 de 10

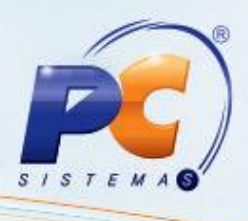

## 3. Cadastrar Metas de Premiação

Para realizar o processo cadastrar metas de premiações, efetue os seguintes procedimentos:

- 3.1 Acesse a rotina 2308 Comissão Farma-Hospitalar;
- 3.2 Selecione a opção Premiação de Vendedores por Tipo de Consultor em seguida clique o botão Próximo;

| 2308 - Comissão Farma-Hospitalar<br><sup>Winthor - PC Sistemas</sup>                                                                                      |                        | <b>□</b> - □ × |
|----------------------------------------------------------------------------------------------------|------------------------|----------------|
| <b>O que deseja fazer?</b><br>Selecione uma das opções e clique em "Próximo" para continuar.<br>(As opções habilitadas dependerão do seu nível de acesso) |                        |                |
| 🔿 Comissão de RCA's por Linha                                                                                                    |                        |                |
| 🔿 Redução de Comissão de RCA's                                                                                                    |                        |                |
| 🔿 Reprocessamento da Comissão de RCA's                                                                                                    |                        |                |
| 🔿 Premiação e Comissão Complementares                                                                                                    | (5)                    |                |
| 🔿 Comissão do Televendas                                                                                                    |                        |                |
| 🔿 Comissão por Propaganda                                                                                                    |                        |                |
| 🔿 Comissão Compartilhada de RCA's                                                                                                    |                        |                |
| 🔿 Percentuais de Comissão por Cliente                                                                                                    |                        |                |
| Comissão de RCA's por Ramo de Atividade                                                                                                    |                        |                |
| Premiação de Vendedores por Tipo de Consultor                                                                                                    |                        |                |
|                                                                                                    | < Anterior Próximo >   | air            |
|                                                                                                    | - Salicator - Hoving X |                |

3.3 Selecione a opção Cadastrar Metas de Premiação em seguida clique o botão Próximo;

| or - Comission Farma-Hospitalar<br>or - PC Sistemas                         |                                                  |
|-----------------------------------------------------------------------------|--------------------------------------------------|
| ie deseja fazer?<br>one uma das opções e clique em "Próximo" para continuar |                                                  |
|                                                                             |                                                  |
|                                                                             |                                                  |
| Cadastros Básicos (Parametrizações)                                         |                                                  |
| 🔿 Configurar Extrato                                                        |                                                  |
| O Pré-Cadastro de Premiações                                                |                                                  |
| O Abertura de Novo Período de Apuração de Premiação                         |                                                  |
| Cadastrar de Metas de Premiação                                             |                                                  |
| 🔿 Apurar Premiação                                                          |                                                  |
| 🕐 Extrato Completo da Premiação                                             |                                                  |
| Fechamento de Período de Premiação                                          |                                                  |
| 🔿 Cancelar Período de Apuração de Premiação                                 |                                                  |
|                                                                             |                                                  |
| Início                                                                      | < <u>A</u> nterior <u>P</u> róximo > <u>S</u> ai |
| /ados – PC Sistemas – v. 1.0                                                | Data: 01/02/2016                                 |

© Todos os direitos reservados. - PC Sistemas

Página 4 de 10

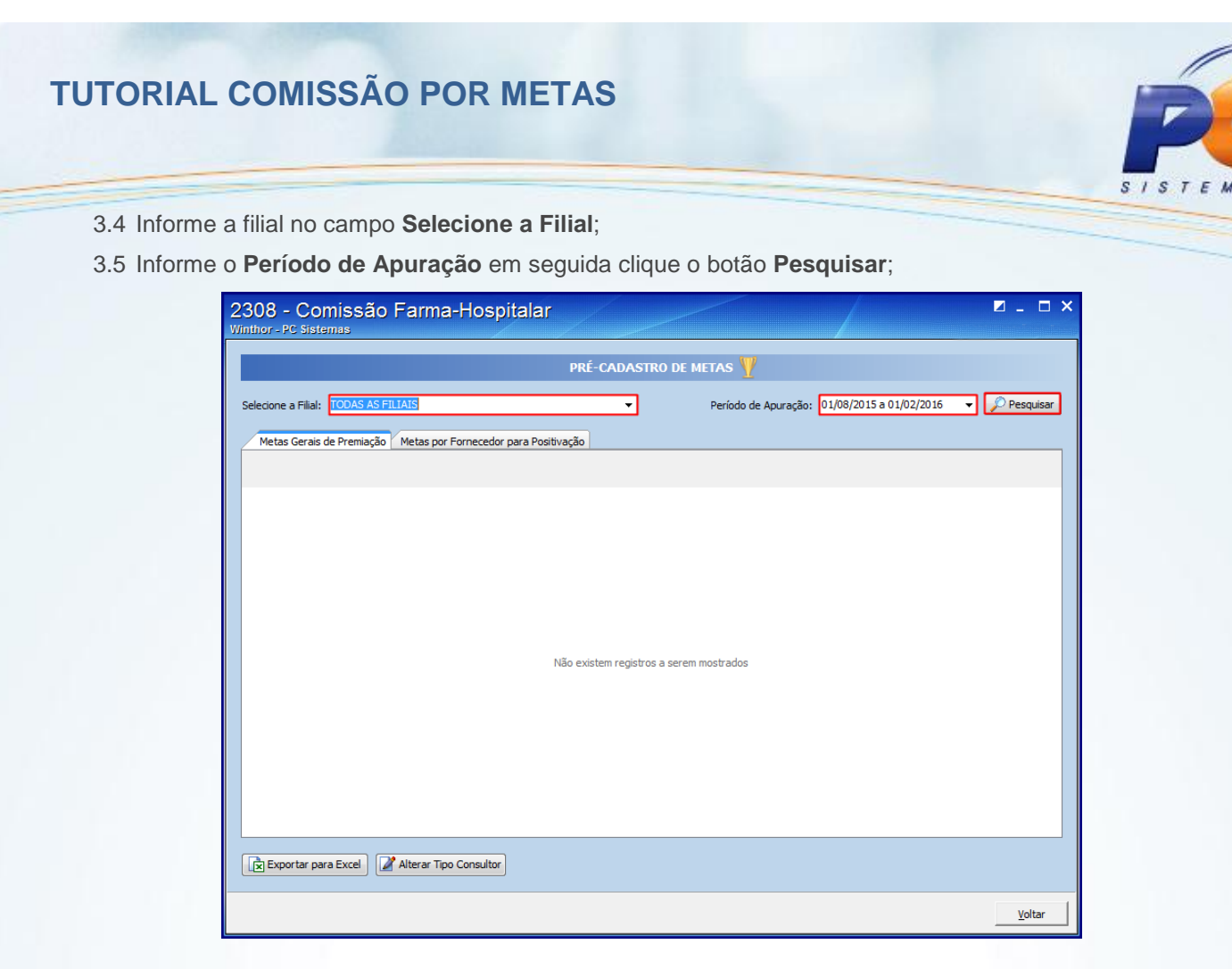

3.6 Nos campos Faturamento, Positivação Clientes, Mix, Desconto Médio e Fornecedores Foco, preencha as metas conforme necessidade.

| AS FILIAIS                          |                                                                                                    |                                                                                                    |                                                                                                    | DASTRO                                                                                                    | DE METAS                                                                                                    | Υ                                                                                                    |                                                                                                    |                                                                                                    |                                                                                                    |                                                                                                    |
|-------------------------------------|----------------------------------------------------------------------------------------------------|----------------------------------------------------------------------------------------------------|----------------------------------------------------------------------------------------------------|----------------------------------------------------------------------------------------------------|----------------------------------------------------------------------------------------------------|----------------------------------------------------------------------------------------------------|----------------------------------------------------------------------------------------------------|----------------------------------------------------------------------------------------------------|----------------------------------------------------------------------------------------------------|----------------------------------------------------------------------------------------------------|
| ASTILIAIS                           |                                                                                                    |                                                                                                    |                                                                                                    | -                                                                                                    | Derfe                                                                                                    |                                                                                                    | ~. 01/09/                                                                                                    | 2015 - 01/0                                                                                                    | 2/2016 -                                                                                                    | O Boson i                                                                                                    |
|                                     |                                                                                                    |                                                                                                    |                                                                                                    | •                                                                                                    | Perior                                                                                                    | uo de Apur                                                                                                    | açao: 01/08/.                                                                                                    | 2013 8 01/0                                                                                                    | 2/2010 +                                                                                                    | - Pesqui                                                                                                    |
| ação Metas                          | por Fornec                                                                                                    | edor para Pos                                                                                                    | itivação                                                                                                    |                                                                                                    |                                                                                                    |                                                                                                    |                                                                                                    |                                                                                                    |                                                                                                    |                                                                                                    |
|                                     | Fatura                                                                                                    | amento                                                                                                    | Positivação                                                                                                    | o Clientes                                                                                                    | MD                                                                                                    | (                                                                                                    | Descont                                                                                                    | o Médio                                                                                                    | Fornecedo                                                                                                    | res Foco                                                                                                    |
| Nome                                | Sugestão                                                                                                    | Meta                                                                                                    | Sugestão                                                                                                    | Meta                                                                                                    | Sugestão                                                                                                    | Meta                                                                                                    | Sugestão                                                                                                    | Meta                                                                                                    | Sugestão                                                                                                    | Meta                                                                                                    |
| NDER                                |                                                                                                    |                                                                                                    |                                                                                                    |                                                                                                    |                                                                                                    |                                                                                                    |                                                                                                    |                                                                                                    |                                                                                                    |                                                                                                    |
| DAROMED F                           |                                                                                                    |                                                                                                    |                                                                                                    |                                                                                                    |                                                                                                    |                                                                                                    |                                                                                                    |                                                                                                    |                                                                                                    | C                                                                                                    |
| M. C. BARTI                         |                                                                                                    |                                                                                                    |                                                                                                    |                                                                                                    |                                                                                                    |                                                                                                    |                                                                                                    |                                                                                                    |                                                                                                    | C                                                                                                    |
|                                     |                                                                                                    |                                                                                                    |                                                                                                    |                                                                                                    |                                                                                                    |                                                                                                    |                                                                                                    |                                                                                                    |                                                                                                    |                                                                                                    |
| ELIDES REP                          |                                                                                                    |                                                                                                    |                                                                                                    |                                                                                                    |                                                                                                    |                                                                                                    |                                                                                                    |                                                                                                    |                                                                                                    | C                                                                                                    |
| M & BMAIS (                         |                                                                                                    |                                                                                                    |                                                                                                    |                                                                                                    |                                                                                                    |                                                                                                    |                                                                                                    |                                                                                                    |                                                                                                    | C                                                                                                    |
| OLECRAM R                           |                                                                                                    |                                                                                                    |                                                                                                    |                                                                                                    |                                                                                                    |                                                                                                    |                                                                                                    |                                                                                                    |                                                                                                    | C                                                                                                    |
| MIGRACAO                            |                                                                                                    | 1.000                                                                                                    |                                                                                                    |                                                                                                    |                                                                                                    |                                                                                                    |                                                                                                    | 10                                                                                                    |                                                                                                    | 0                                                                                                    |
|                                     |                                                                                                    |                                                                                                    |                                                                                                    |                                                                                                    |                                                                                                    |                                                                                                    |                                                                                                    |                                                                                                    |                                                                                                    |                                                                                                    |
|                                     |                                                                                                    |                                                                                                    |                                                                                                    |                                                                                                    |                                                                                                    |                                                                                                    |                                                                                                    |                                                                                                    |                                                                                                    | C                                                                                                    |
| ENDAS                               |                                                                                                    |                                                                                                    |                                                                                                    |                                                                                                    |                                                                                                    |                                                                                                    |                                                                                                    |                                                                                                    |                                                                                                    |                                                                                                    |
| ALEXANDRE                           |                                                                                                    |                                                                                                    |                                                                                                    |                                                                                                    |                                                                                                    |                                                                                                    |                                                                                                    |                                                                                                    |                                                                                                    | C                                                                                                    |
| CLEONICE N                          |                                                                                                    |                                                                                                    |                                                                                                    |                                                                                                    |                                                                                                    |                                                                                                    |                                                                                                    |                                                                                                    |                                                                                                    | C                                                                                                    |
| DANIELA D/                          |                                                                                                    |                                                                                                    |                                                                                                    |                                                                                                    |                                                                                                    |                                                                                                    |                                                                                                    |                                                                                                    |                                                                                                    | C                                                                                                    |
| DENISE PAC                          |                                                                                                    |                                                                                                    |                                                                                                    |                                                                                                    |                                                                                                    |                                                                                                    |                                                                                                    |                                                                                                    |                                                                                                    | C                                                                                                    |
| KATIA MARI                          |                                                                                                    |                                                                                                    |                                                                                                    |                                                                                                    |                                                                                                    |                                                                                                    |                                                                                                    |                                                                                                    |                                                                                                    | C                                                                                                    |
|                                     |                                                                                                    |                                                                                                    |                                                                                                    |                                                                                                    |                                                                                                    |                                                                                                    |                                                                                                    |                                                                                                    |                                                                                                    | C                                                                                                    |
| MARCOS RC                           |                                                                                                    |                                                                                                    |                                                                                                    |                                                                                                    |                                                                                                    |                                                                                                    |                                                                                                    |                                                                                                    |                                                                                                    |                                                                                                    |
| MARCOS RC                           |                                                                                                    |                                                                                                    |                                                                                                    |                                                                                                    |                                                                                                    |                                                                                                    |                                                                                                    |                                                                                                    |                                                                                                    |                                                                                                    |
| MARCOS RC<br>NATACHA P<br>ODETE BOT |                                                                                                    |                                                                                                    |                                                                                                    |                                                                                                    |                                                                                                    |                                                                                                    |                                                                                                    |                                                                                                    |                                                                                                    |                                                                                                    |
|                                     | Nome<br>NOME<br>DER<br>DAROMED F<br>M. C. BARTI<br>ELIDES REP<br>M & BMAIS I<br>OLECRAM R<br>MIGRACAO<br>ENDAS<br>ALEXANDRE<br>DANIELA D/<br>DENISE PAE | Pielda pur rumes         Fatur           Nome         Sugesta           UDER         JAROMED F           DAROMED F | Kan Service Parameter     Kan Service Parameter     Nome Sugestão Meta     UDER     DAROMED F     LIDES REP     KAN SEV     KAN SEV | Retails por Formeccuru para rosurvação           Faturamento         Positivação           Nome         Sugestão         Meta         Sugestão           UDER         Image: Sugestão         Meta         Sugestão           DAROMED F         Image: Sugestão         Meta         Sugestão           M. C. BARTI         Image: Sugestão         Meta         Sugestão           ELIDES REP         Image: Sugestão         Image: Sugestão         Meta           M. GRACAO         Image: Sugestão         Image: Sugestão         Image: Sugestão         Image: Sugestão           MIGRACAO         Image: Sugestão         Image: Sugestão< | Pietas por Portecedor para Posavoração       Paturamento     Positivação Clentes       Nome     Sugestão     Meta       UDER     Meta     Sugestão     Meta       DAROMED F     Meta     Sugestão     Meta       LIDES REP     Meta     Meta     Meta       M& C. BARTI     Meta     Meta       PILIDES REP     Meta     Meta       M& BMAIS     Meta     Meta       MIGRACAO     1.000     Meta       ENDAS     LEXANDRE     Meta       CLEONICE P     Meta     Meta       DANIELA D/     Meta     Meta | Pietas por Pornecedor para Positivação Clientes     MD       Nome     Sugestão     Meta       Sugestão     Meta     Sugestão       DAROMED F     Image     Imagestão       DAROMED F     Imagestão     Meta       LIDES REP     Imagestão     Imagestão       M& BMAISI     Imagestão     Imagestão       OLECRAM R     Imagestão     Imagestão       MIGRACAO     1.000     Imagestão       CLEONICE P     Imagestão     Imagestão       DANIELA D/     Imagestão     Imagestão       DENISE PAE     Imagestão     Imagestão | Initial por Formecedor para Positivação Clientes     MIX       Nome     Sugestão     Meta     Sugestão     Meta       JAROMED F     Imagestão     Meta     Sugestão     Meta       JAROMED F     Imagestão     Imagestão     Meta       LIDES REP     Imagestão     Imagestão     Imagestão       M & BMAIS I     Imagestão     Imagestão     Imagestão       OLECRAM R     Imagestão     Imagestão     Imagestão       Imagestão     1.000     Imagestão     Imagestão       Imagestão     Imagestão     Imagestão     Imagestão       Imagestão     Imagestão     Imagestão     Imagestão       Imagestão     Imagestão     Imagestão     Imagestão       Imagestão     Imagestão     Imagestão     Imagestão       Imagestão     Imagestão     Imagestão     Imagestão       Imagestão     Imagestão     Imagestão     Imagestão       Imagestão     Imagestão     Imagestão     Imagestão       Imagestão     Imagestão     Imagestão     Imagestão       Imagestão     Imagestão     Imagestão     Imagestão       Imagestão     Imagestão     Imagestão     Imagestão       Imagestão     Imagestão     Imagestão     Imagestão <t< td=""><td>Production     Production       Nome     Sugestão       Metas     Sugestão       Metas     Sugestão       Sugestão     Sugestão       Suge</td><td>Initial por romecedor para rostivação     Mitx     Desconto Médio       Nome     Sugestão     Meta     Sugestão     Meta     Sugestão     Meta       Nome     Sugestão     Meta     Sugestão     Meta     Sugestão     Meta       DAROMED F     Image     Imagestão     Meta     Sugestão     Meta     Sugestão     Meta       DAROMED F     Imagestão     Imagestão     Meta     Imagestão     Meta     Imagestão     Meta       LIDES REP     Imagestão     Imagestão     Imagestão     Imagestão     Imagestão     Imagestão       NIGRACAO     Imagestão     Imagestão     Imagestão     Imagestão     Imagestão     Imagestão       Imagestão     Imagestão     Imagestão     Imagestão     Imagestão     Imagestão     Imagestão       Imagestão     Imagestão     Imagestão     Imagestão     Imagestão     Imagestão     Imagestão       Imagestão     Imagestão     Imagestão     Imagestão     Imagestão     Imagestão     Imagestão       Imagestão     Imagestão     Imagestão     Imagestão     Imagestão     Imagestão     Imagestão       Imagestão     Imagestão     Imagestão     Imagestão     Imagestão     Imagestão       Imagestão     Imagestão</td><td>Initial por romectoor para rostivação     MIX     Desconto Médio     Fornecedo       Nome     Sugestão     Meta     Sugestão     Meta     Sugestão     Meta     Sugestão       Nome     Sugestão     Meta     Sugestão     Meta     Sugestão     Meta     Sugestão       DARONED F     Imagestão     Meta     Sugestão     Meta     Sugestão     Meta     Sugestão       DARONED F     Imagestão     Imagestão     Meta     Sugestão     Meta     Sugestão       M. C. BARTI     Imagestão     Imagestão     Imagestão     Imagestão     Imagestão     Imagestão       ELIDES REP     Imagestão     Imagestão     Imagestão     Imagestão     Imagestão     Imagestão       M &amp; BMAIS I     Imagestão     Imagestão     Imagestão     Imagestão     Imagestão     Imagestão       OLECRAM R     Imagestão     Imagestão     Imagestão     Imagestão     Imagestão     Imagestão       MIGRACAO     Imagestão     Imagestão     Imagestão     Imagestão     Imagestão     Imagestão       Imagestão     Imagestão     Imagestão     Imagestão     Imagestão     Imagestão     Imagestão       Imagestão     Imagestão     Imagestão     Imagestão     Imagestão     Imagestão     Im</td></t<> | Production     Production       Nome     Sugestão       Metas     Sugestão       Metas     Sugestão       Sugestão     Sugestão       Suge | Initial por romecedor para rostivação     Mitx     Desconto Médio       Nome     Sugestão     Meta     Sugestão     Meta     Sugestão     Meta       Nome     Sugestão     Meta     Sugestão     Meta     Sugestão     Meta       DAROMED F     Image     Imagestão     Meta     Sugestão     Meta     Sugestão     Meta       DAROMED F     Imagestão     Imagestão     Meta     Imagestão     Meta     Imagestão     Meta       LIDES REP     Imagestão     Imagestão     Imagestão     Imagestão     Imagestão     Imagestão       NIGRACAO     Imagestão     Imagestão     Imagestão     Imagestão     Imagestão     Imagestão       Imagestão     Imagestão     Imagestão     Imagestão     Imagestão     Imagestão     Imagestão       Imagestão     Imagestão     Imagestão     Imagestão     Imagestão     Imagestão     Imagestão       Imagestão     Imagestão     Imagestão     Imagestão     Imagestão     Imagestão     Imagestão       Imagestão     Imagestão     Imagestão     Imagestão     Imagestão     Imagestão     Imagestão       Imagestão     Imagestão     Imagestão     Imagestão     Imagestão     Imagestão       Imagestão     Imagestão | Initial por romectoor para rostivação     MIX     Desconto Médio     Fornecedo       Nome     Sugestão     Meta     Sugestão     Meta     Sugestão     Meta     Sugestão       Nome     Sugestão     Meta     Sugestão     Meta     Sugestão     Meta     Sugestão       DARONED F     Imagestão     Meta     Sugestão     Meta     Sugestão     Meta     Sugestão       DARONED F     Imagestão     Imagestão     Meta     Sugestão     Meta     Sugestão       M. C. BARTI     Imagestão     Imagestão     Imagestão     Imagestão     Imagestão     Imagestão       ELIDES REP     Imagestão     Imagestão     Imagestão     Imagestão     Imagestão     Imagestão       M & BMAIS I     Imagestão     Imagestão     Imagestão     Imagestão     Imagestão     Imagestão       OLECRAM R     Imagestão     Imagestão     Imagestão     Imagestão     Imagestão     Imagestão       MIGRACAO     Imagestão     Imagestão     Imagestão     Imagestão     Imagestão     Imagestão       Imagestão     Imagestão     Imagestão     Imagestão     Imagestão     Imagestão     Imagestão       Imagestão     Imagestão     Imagestão     Imagestão     Imagestão     Imagestão     Im |

© Todos os direitos reservados. - PC Sistemas - v. 1.0

Data: 01/02/2016

Página 5 de 10

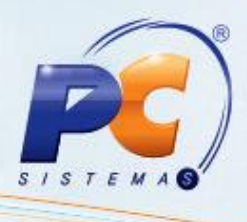

# 4. Apurar Premiação

Para realizar o processo apurar premiações, efetue os seguintes procedimentos:

- 4.1 Acesse a rotina 2308 Comissão Farma-Hospitalar;
- 4.2 Selecione a opção Premiação de Vendedores por Tipo de Consultor em seguida clique o botão Próximo;

| 2308 - Comissão Farma-Hospitalar<br>Winthor - PC Sistemas                                                                                          |                                  | ⊠ _ □ ×          |
|----------------------------------------------------------------------------------------------------|----------------------------------|------------------|
| O que deseja fazer?<br>Selecione uma das opções e clique em "Próximo" para continuar.<br>(As opções habilitadas dependerão do seu nível de acesso) |                                  |                  |
|                                                                                                    |                                  |                  |
| 💿 Comissão de RCA's por Linha                                                                                                    |                                  |                  |
| 🔿 Redução de Comissão de RCA's                                                                                                    |                                  |                  |
| 🔿 Reprocessamento da Comissão de RCA's                                                                                                    |                                  |                  |
| 🔿 Premiação e Comissão Complementares                                                                                                    | (5)                              |                  |
| 🔿 Comissão do Televendas                                                                                                    |                                  |                  |
| 🔿 Comissão por Propaganda                                                                                                    |                                  |                  |
| 🔿 Comissão Compartilhada de RCA's                                                                                                    |                                  |                  |
| 🔿 Percentuais de Comissão por Cliente                                                                                                    |                                  |                  |
| 🔿 Comissão de RCA's por Ramo de Atividade                                                                                                    |                                  |                  |
| Premiação de Vendedores por Tipo de Consultor                                                                                                    |                                  |                  |
|                                                                                                    |                                  |                  |
|                                                                                                    | < <u>A</u> nterior <b>Próxim</b> | o > <u>S</u> air |

4.3 Selecione a opção Apurar Premiação em seguida clique o botão Próximo;

| 2308 - Comissão Farma-Hospitalar<br><sup>Winthor,</sup> ⊧C sistemas                  | <b>∠</b> - • ×                                    |
|--------------------------------------------------------------------------------------|---------------------------------------------------|
| O que deseja fazer?<br>Selecione uma das opções e clique em "Próximo" para continuar |                                                   |
|                                                                                      |                                                   |
| Configurar Extrato                                                                   |                                                   |
| Pré-Cadastro de Premiações                                                           |                                                   |
| Abertura de Novo Período de Apuração de Premiação                                    |                                                   |
| Cadastrar de Premiação     Apurar Premiação                                          |                                                   |
| Extrato Completo da Premiação                                                        |                                                   |
| Fechamento de Período de Premiação                                                   |                                                   |
| Cancelar Período de Apuração de Premiação                                            |                                                   |
| Inicio                                                                               | < <u>A</u> nterior <u>P</u> róximo > <u>S</u> air |

© Todos os direitos reservados. - PC Sistemas - v. 1.0

Data: 01/02/2016

Página 6 de 10

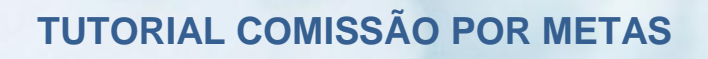

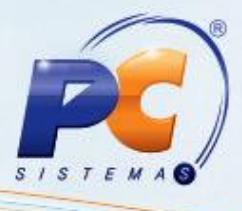

- 4.1 Informe a filial no campo Selecione a Filial;
- 4.2 Informe o Período de Apuração em seguida clique o botão Pesquisar;

| 2308 - Comissão Farma-Hospitalar<br><sup>Winthor - PC Sistemas</sup>                                                                               | <b>□</b> _ □ × |
|----------------------------------------------------------------------------------------------------|----------------|
| APURAÇÃO DA PREMIAÇÃO 🏆                                                                                                    |                |
| Selecione a Filial: TODAS AS FILIAIS  Período de Apuração: 01/03/2016 a 31/03/2016 Metas Gerais de Premiação Metas por Fornecedor para Positivação | Pesquisar      |
|                                                                                                    |                |
| Não existem registros a serem mostrados                                                                                                    |                |
| Exportar para Excel                                                                                                    |                |
|                                                                                                    | Voltar         |

4.3 Será apresentada a tela de apuração, para visualizar se os dados estão corretos;

|                  |                   |            |         |          |        | APUR/       | AÇÃO E  | DA PR   | emiaç <i>i</i> | ão <u>₩</u> |           |         |        |              |              |         |
|------------------|-------------------|------------|---------|----------|--------|-------------|---------|---------|----------------|-------------|-----------|---------|--------|--------------|--------------|---------|
| ecione a Filial: | TODAS AS FILIAIS  | ;          |         |          |        |             | •       |         | Pe             | ríodo de    | Apuração  | . 01/0  | 4/2016 | a 30/04/2016 | 5 👻 📑        | Pesaui: |
|                  |                   |            |         |          |        |             |         |         |                |             |           |         |        |              |              |         |
| Metas Gerais d   | le Premiação 🛛 Me | tas por Fo | necedo  | r para l | Positi | ivação      |         |         |                |             |           |         |        |              |              |         |
| Vend             | edor              | Fatu       | ramento | 0        | Pos    | sitivação C | lientes |         | MIX            |             | Desco     | nto Méo | dio    | Forne        | ecedores Foo | :0      |
| Cód.             | Nome              | :alizar 🛆  | Realia  | Meta     | aliza  | %Realiz.    | Meta    | ealizad | %Realiz        | Meta        | Realizado | 6Realiz | Meta   | Realizado    | %Realiz.     | Meta    |
| 363 /            | ARLEI SCORSATT(   |            |         | 0        |        |             | 55      |         |                | 2           |           |         | 0      |              |              | 0       |
| 383 F            | REPRES, LIRA E CI |            |         | 0        |        |             | 53      |         |                | 2           |           |         | 0      |              |              | 0       |
| Supervisor: 4    | - JEFERSON        |            |         |          |        |             |         |         |                |             |           |         |        |              |              |         |
| 143 [            | DIRETO - JEFERSC  |            |         | 0        |        |             | 1       |         |                | 1           |           |         | 0      |              |              | 0       |
| Supervisor : 5 · | - RENE            |            |         |          |        |             |         |         |                |             |           |         |        |              |              |         |
| 100              | HENDZ & HENDZ L'  |            |         | 0        |        |             | 31      |         |                | 30          |           |         | 0      |              |              | 0       |
| 141              | PONTEL REPRES. I  |            |         | 0        |        |             | 0       |         |                | 1           |           |         | 0      |              |              | 0       |
| 150              | M. TOMAZONI REF   |            |         | 0        |        |             | 5       |         |                | 2           |           |         | 0      |              |              | 0       |
| 291              | MONTEIRO REPRE    |            |         | 81,84    |        |             | 66      |         |                | 100         |           |         | 8,1    |              |              | 0       |
| 369 [            | DUMKE COM, E RE   |            |         | 0        |        |             | 25      |         |                | 2           |           |         | 0      |              |              | 0       |
| Supervisor : 6 · | - JORGE           |            |         |          |        |             |         |         |                |             |           |         |        |              |              |         |
| 85 1             | MARISA M. ALVEZ   |            |         | 0        |        |             | 0       |         |                | 1           |           |         | 0      |              |              | (       |
| 140 /            | ANDRADE & ROSLI   |            |         | 10,67    |        |             | 0       |         |                | 1           |           |         | 0      |              |              |         |
| 144 [            | DIRETO - JORGE    |            |         | 0        |        |             | 18      |         |                | 1           |           |         | 0      |              |              | 0       |
| 371 [            | DIAS & SILVEIRA ( |            |         | 0        |        |             | 22      |         |                | 2           |           |         | 0      |              |              | 0       |
| Supervisor: 7    | - LIZANDRO        |            |         |          |        |             |         |         |                |             |           |         |        |              |              |         |
| 385 .            | JJL REPRES. COME  |            |         | 0        |        |             | 72      |         |                | 2           |           |         | 0      |              |              | 0       |
| Supervisor: 8 -  | - LIZIANE         |            | _       |          |        |             |         |         |                |             |           | _       |        |              |              | _       |
| 378 5            | STUANI & STUANI   |            |         | 0        |        |             | 55      |         |                | 2           |           |         | 0      |              |              | 0       |
|                  |                   |            |         |          |        |             |         |         |                |             |           |         |        |              |              |         |
|                  |                   |            |         |          |        |             |         |         |                |             |           |         |        |              |              |         |

© Todos os direitos reservados. - PC Sistemas - v. 1.0

Data: 01/02/2016

Página 7 de 10

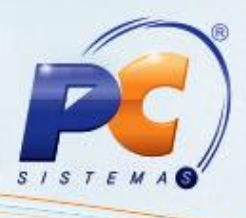

## 5. Imprimir Extrato Completo de Premiação

Para realizar o processo de impressão do extrato de premiação, efetue os seguintes procedimentos:

- 5.1 Acesse a rotina 2308 Comissão Farma-Hospitalar;
- 5.2 Selecione a opção Premiação de Vendedores por Tipo de Consultor em seguida clique o botão Próximo;

| 2308 - Comissão Farma-Hospitalar<br><sup>Winthor - PC Sistemas</sup>                                                                               |                                       | <b>□</b> - × |
|----------------------------------------------------------------------------------------------------|---------------------------------------|--------------|
| O que deseja fazer?<br>Selecione uma das opções e clique em "Próximo" para continuar.<br>(As opções habilitadas dependerão do seu nível de acesso) |                                       |              |
|                                                                                                    |                                       |              |
| 🔿 Comissão de RCA's por Linha                                                                                                    |                                       |              |
| 🔿 Redução de Comissão de RCA's                                                                                                    |                                       |              |
| 🔿 Reprocessamento da Comissão de RCA's                                                                                                    |                                       |              |
| 🔿 Premiação e Comissão Complementares                                                                                                    | (5)                                   |              |
| 🔿 Comissão do Televendas                                                                                                    | -                                     |              |
| 🔿 Comissão por Propaganda                                                                                                    |                                       |              |
| 🔿 Comissão Compartilhada de RCA's                                                                                                    |                                       |              |
| 🔿 Percentuais de Comissão por Cliente                                                                                                    |                                       |              |
| 🔿 Comissão de RCA's por Ramo de Atividade                                                                                                    |                                       |              |
| Premiação de Vendedores por Tipo de Consultor                                                                                                    |                                       |              |
|                                                                                                    |                                       |              |
|                                                                                                    | < <u>Anterior</u> <b>Próximo &gt;</b> | <u>S</u> air |

4.3 Selecione a opção Extrato Completo de Premiação em seguida clique o botão Próximo;

| 2308 - Comissão Farma-Hospitalar<br>Winthor-PC Sistemas                                                                                                    | <b>∞</b> _ □ ×                    |
|----------------------------------------------------------------------------------------------------|-----------------------------------|
| O que deseja fazer?<br>Selecione uma das opções e clique em "Próximo" para continuar                                                                                                    |                                   |
| <ul> <li>Cadastros Básicos (Parametrizações)</li> <li>Configurar Extrato</li> <li>Pré-Cadastro de Premiações</li> <li>Abertura de Novo Período de Apuração de Premiação</li> </ul>                                  |                                   |
| <ul> <li>Cadastrar de Hetas de Premiação</li> <li>Apurar Premiação</li> <li>Extrato Completo da Premiação</li> <li>Fechamento de Período de Premiação</li> <li>Cancelar Período de Apuração de Premiação</li> </ul> |                                   |
| Inicio < Anterio                                                                                                    | or <u>P</u> róximo > <u>S</u> air |

© Todos os direitos reservados. - PC Sistemas - v. 1.0

#### Data: 01/02/2016

Página 8 de 10

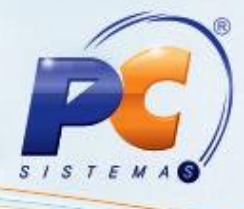

4.4 Preencha o campo RCA em seguida clique o botão Emitir;

| 8 - Comissão Farma-Hospitalar<br>- PC Sistemas                                               | 1 1 1 | /                 | 2 - 1       |
|----------------------------------------------------------------------------------------------|-------|-------------------|-------------|
| to Completo de Premiações<br>os fitros abaixo e clique em "Emitr" para imprimir o relatório. |       |                   |             |
|                                                                                              |       |                   |             |
|                                                                                              |       |                   |             |
| pervisor                                                                                     |       |                   |             |
| 235 ····                                                                                     |       |                   |             |
| Periodos de Metas Existentes                                                                 |       |                   |             |
| Data Inicial Data Final 01/01/2016 31/01/2016                                                |       |                   |             |
|                                                                                              |       |                   |             |
|                                                                                              |       |                   |             |
|                                                                                              |       |                   |             |
|                                                                                              |       |                   |             |
|                                                                                              |       |                   |             |
|                                                                                              |       |                   |             |
|                                                                                              |       |                   |             |
|                                                                                              |       |                   |             |
|                                                                                              |       |                   |             |
|                                                                                              |       |                   |             |
| 0                                                                                            |       | < <u>Anterior</u> | Emitir Sair |

4.5 Na caixa **Impressão** selecione o tipo de impressão conforme necessidade em seguida clique o botão **Confirmar**;

| Impressão<br>Winthor - PC Sistemas    | - 1             |   | × |
|---------------------------------------|-----------------|---|---|
| Opções<br>C Imprimir relatório padrão |                 |   | 1 |
| Imprimir relatório customizado        |                 |   |   |
| C Alterar layout customizado          |                 |   |   |
| C Restaurar layout padrão             |                 |   |   |
| Confirmar                             | <u>C</u> ancela | r | ] |

© Todos os direitos reservados. - PC Sistemas - v. 1.0

Data: 01/02/2016

Página 9 de 10

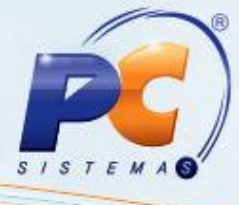

4.6 Será apresentado o extrato para visualização.

| EXTRATO COMPLETO DE PREMIAÇÕES<br>FARMA - HOSPITALAR Período: 01/01/2016 a 31/01/2016 |                                          |                                                   | 25/0<br>Página: 001 | 01/2016 16:24:2<br>de 001 |                                         |
|---------------------------------------------------------------------------------------|------------------------------------------|---------------------------------------------------|---------------------|---------------------------|-----------------------------------------|
| Supervis<br>RCA: 12<br>Cód.Desc                                                       | or: 2 XXXXXXXX<br>235 XXXXXXXX<br>crição | Complementar                                      | Vir. Base           | Vir. Débito               | VIr. Crédito                            |
| 1 CREE                                                                                | DITO COMISSAO                            | COMISSAO NA VENDA                                 | 1.422.44            | 0.00                      | 56.9                                    |
| 18 ADIA                                                                               | NTAMENTO DE COMISSAO                     |                                                   | 0.00                | 200,00                    | 0.0                                     |
| 33 CREE                                                                               | DITO POSITIVACAO CLIENTES                | (95% a 100% - Clientes Positivados: 1)            | 1.00                | 0.00                      | 600.0                                   |
| 50 CREE                                                                               | DITO META - FATURAMENTO                  | (111.00% a 99.999.00% - Fat. Alcancado: 1.000.00) | 1.422.44            | 0.00                      | 800.0                                   |
| 51 CREE                                                                               | DITO META - MIX                          | (95,00% a 100,00% - SKUs Alcancados: 1)           | 1.00                | 0,00                      | 600.0                                   |
| 53 CREE                                                                               | DITO FORNECEDOR FOCO                     | (95,00% a 100,00% - Fornecedores Positivados: 1)  | 1,00                | 0,00                      | 600,0                                   |
|                                                                                       | Total R                                  | CA:                                               | 200,00              | 2.656,9                   |                                         |
|                                                                                       |                                          |                                                   |                     |                           | 100000000000000000000000000000000000000 |

Mantenha o WinThor Atualizado, assim você proporciona o

crescimento da sua empresa através de soluções criadas especialmente para o seu negócio!

Estamos à disposição para mais esclarecimentos e sugestões.

Fale com a PC: www.pcsist.com.br

Central de Relacionamento - (62) 3250 0210

© Todos os direitos reservados. - PC Sistemas - v. 1.0

Data: 01/02/2016

Página 10 de 10